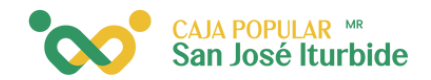

## Pago con QR

Selecciona la cuenta desde la cual se realizará el pago de servicios.

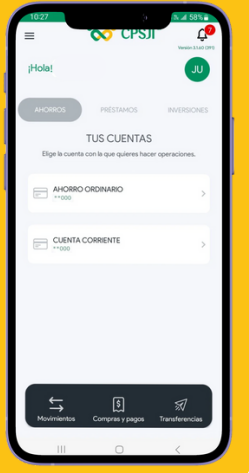

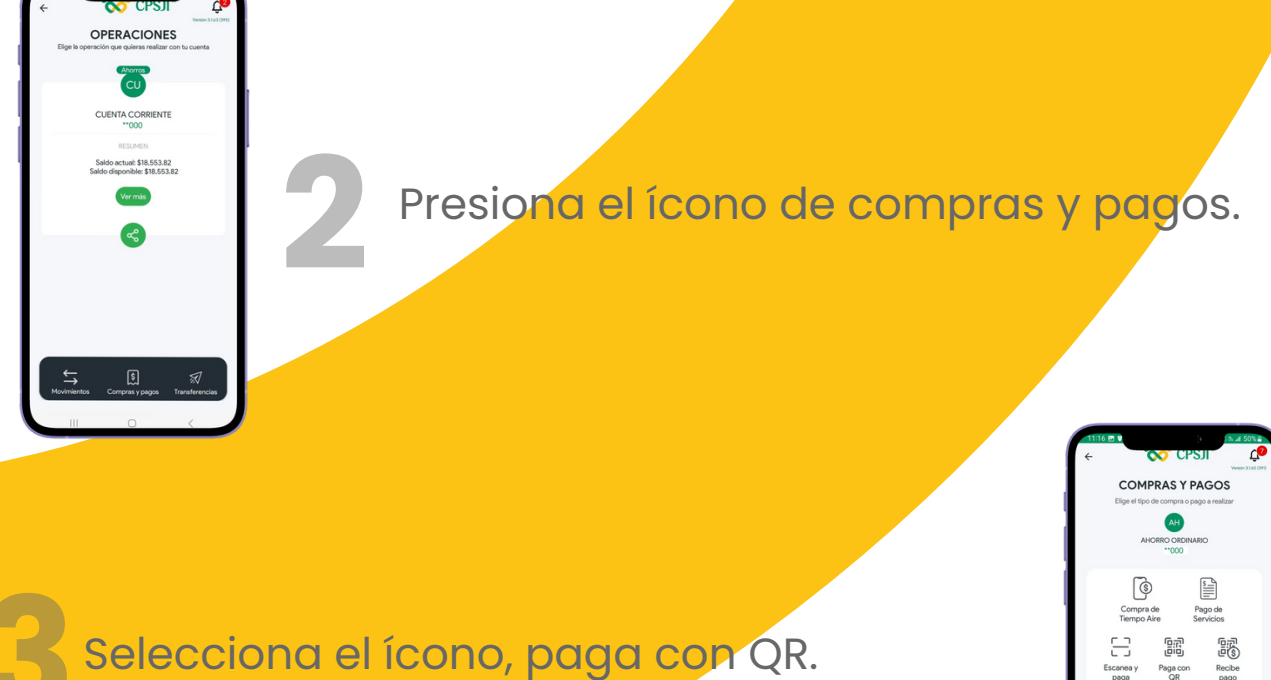

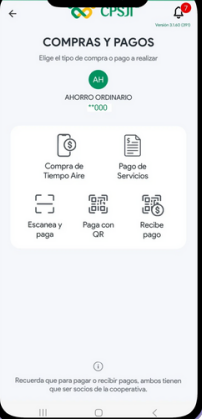

en el cuadro de texto el código jitos generado por su aplicaciór de segundo factor. .....

El token se ingresa de manera automática.

CAJA POPULAR MR San José Iturbide

Se generará un código QR, el cual deberá ser escaneado por otro socio.

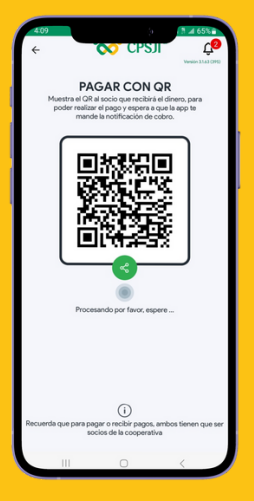

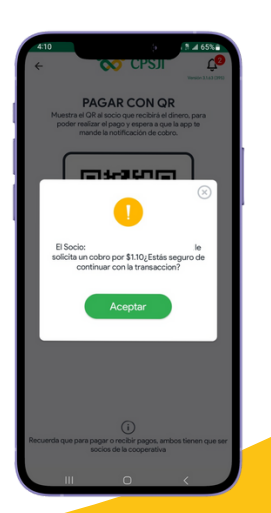

Una vez escaneado el código QR, se verifica la información y, si es correcta, se procede a confirmar el cobro. Da clic en aceptar para continuar.

Recibirás un mensaje con los datos del cobro exitoso. Si deseas ver el comprobante, haz clic en ver comprobante, el cual podrás compartir.

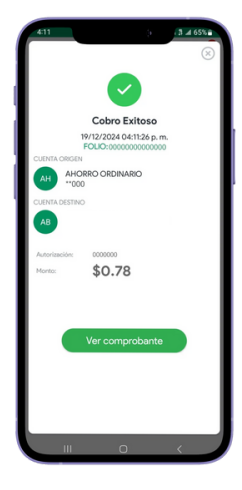

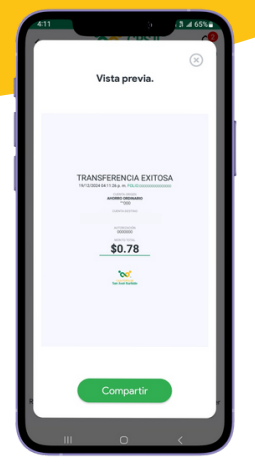

Podrás visualizar el comprobante con los datos de la transacción. Para compartir el documento, haz clic en compartir.

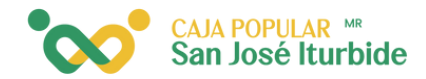

9

Selecciona el medio por el cual deseas compartirlo.

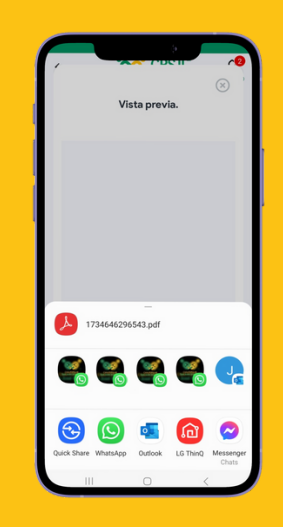